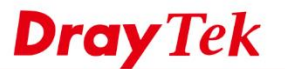

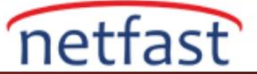

## **REMOTE NETWORK'TE BİR HOST'A PORT REDIRECTION NASIL YAPILIR?**

Vigor Routerlar, uzak ağdaki bir Host'a open port yapmayı sağlamaktadır. İnternet istemcilerinin uzak ağdaki sunuculara veya kaynaklara erişmesine izin vermek mümkündür, hatta remote routerın Public IP'si yoktur veya belirli bir bağlantı noktası ISP tarafından engellenmiştir. İnternetten gelen müşteriler, Vigor routerın WAN ara yüzü üzerinden belirli bağlantı noktalarına erişebilir, trafiği uzak ağa yönlendirmeye yardımcı olur. VPN tüneli kurulduktan sonra, open port uzak ağda bir IP'ye ayarlanabilir, sadece LAN to LAN VPN ayarlarında local Network IP'sinin Vigor Router'ın LAN IP'sine ayarlandığından emin olmamız gerekir.

İşte bu özelliğin çok faydalı olacağı bir senaryo. İki alana sahip bir şirket var, biri şehir merkezini konumlandırıyor, fiziksel hattı olan Public IP adresini alıyor; Diğeri ise fiziki hattın bulunmadığı depodur, ağ yöneticisi LTE ağını depo için internet kaynağı olarak kullanır ve yalnızca Virtual IP adresine sahiptir. Depoyu çevreleyen güvenlik kameraları var, ayrıca inventory yönetim sistemi de buraya yerleştirildi. Depodaki router açık IP adresine sahip olmadığından, yöneticiler sisteme erişemez ve depoda değilse canlı görüntüleri kontrol edemezler. Bu nedenle, ağ yöneticisi ofis ve depo arasında VPN ağını kurar, ofis routerı, bazı portları depo routerına iletecek şekilde ayarlayın. Daha sonra yöneticiler, depo güvenlik kameralarına ve inventory yönetim sistemine internete bağlandıkları sürece herhangi bir yerden erişebiliyorlar.

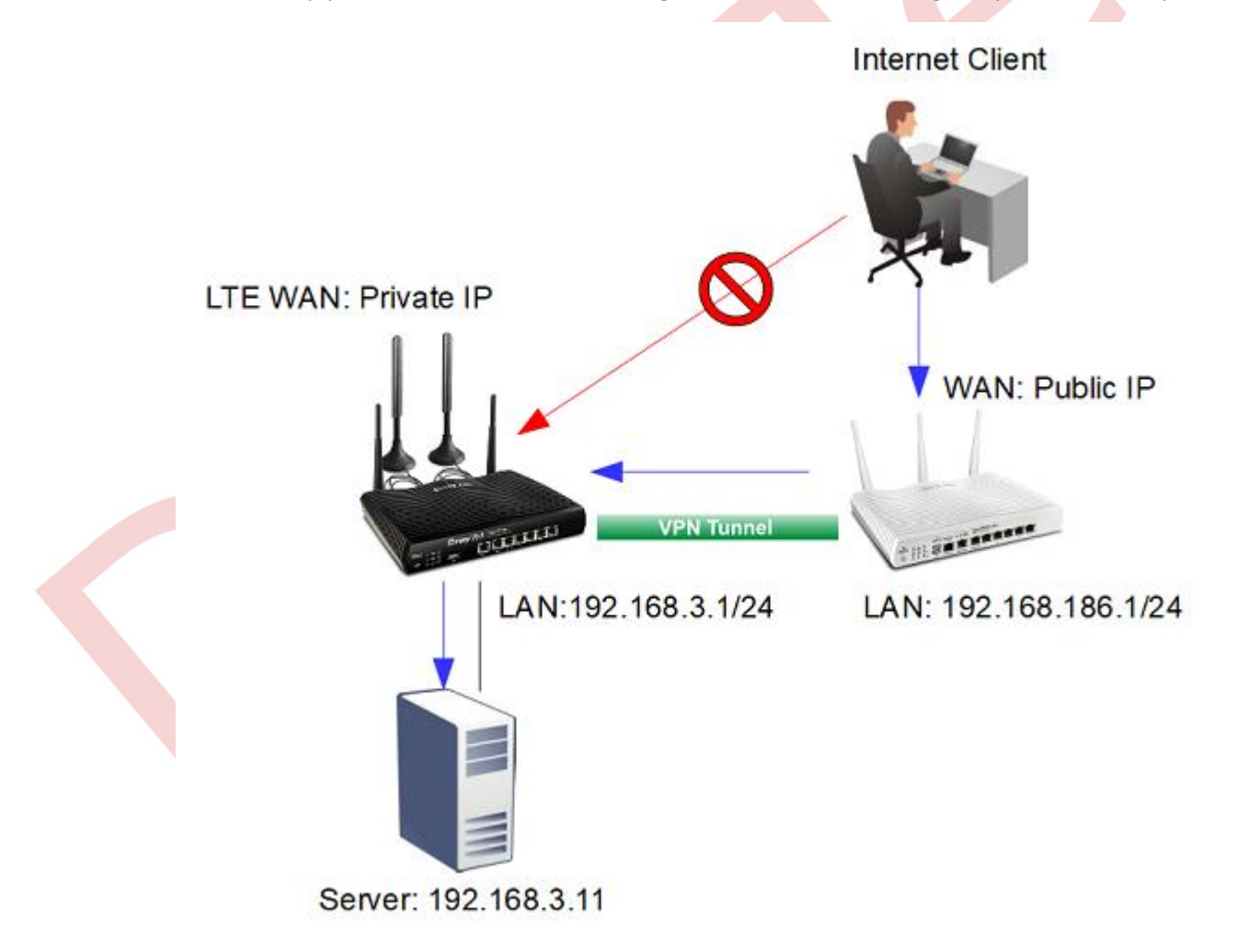

- 1. Remote Network için VPN ayarları: VPN and Remote Access >> LAN to LAN sayfasına gidin. Yeni bir profil oluşturmak için uygun bir index numarasına tıklayın.
  - a. Profil adı girin ve profili etkinleştirin ardından Call Direction için Dial-Out'u seçin.
  - b. VPN tipini seçin ve gereken kriterleri girin.

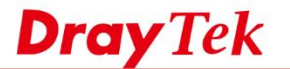

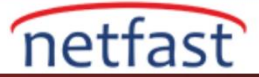

c. Vigor Router Dila-Out kullanıyorsa VPN için Server IP/Host Name'de Remote Router'ın WAN IP'sini girin.

| VPN and Remote | Access >> | LAN to LAN |
|----------------|-----------|------------|
|----------------|-----------|------------|

| Profile Name client                                                                                                    | Call Direction 🛛 🔍 Both 🖲 Dial-Out 🔍 Dial-in                                                       |  |
|----------------------------------------------------------------------------------------------------|----------------------------------------------------------------------------------------------------|--|
| Enable this profile                                                                                                    | Always on                                                                                          |  |
| VPN Dial-Out Through<br>WAN1 First  Netbios Naming Packet  Pass  Block Multicast via VPN  Pass  Block (for some IGMP,IP-Camera,DHCP Relayetc.) | Idle Timeout     0     second(s)       Enable PING to keep IPsec tunnel alive       PING to the IP |  |
| 2. Dial-Out Settings                                                                                                    |                                                                                                    |  |
| Type of Server I am calling                                                                                                    | Username user                                                                                      |  |
| • PPTP                                                                                                    | Password(Max 15 char) ••••                                                                         |  |
| IPsec Tunnel                                                                                                    | PPP Authentication                                                                                 |  |
| L2TP with IPsec Policy None                                                                                                    | PAP/CHAP/MS-CHAP/MS-CHAPv2 V                                                                       |  |
|                                                                                                    | VJ Compression    On Off                                                                           |  |
| Server IP/Host Name for VPN.<br>(such as draytek.com or 123.45.67.89)                                                                          | IKE Authentication Method                                                                          |  |
| 111 251 207 165                                                                                                    | Pre-Shared Key                                                                                     |  |
|                                                                                                    | IKE Pre-Shared Key                                                                                 |  |
|                                                                                                    | Digital Signature(X.509)                                                                           |  |
|                                                                                                    | Peer ID None 🔻                                                                                     |  |
|                                                                                                    | Local ID                                                                                           |  |
|                                                                                                    | Alternative Subject Name First                                                                     |  |
|                                                                                                    | Subject Name First                                                                                 |  |

- d. Enter Remote IP ve Network Mask için Remote Router'ın LAN ağını girin.
- e. Local Network IP için Vigor Router'ın IP'sini girin.
- f. Local Network Mask için Vigor Router'ın Lan ağının Subnet Mask'ını girin.
- g. Kaydetmek için OK'a tıklayın.

| 5. | TCP/IP | Network | Settings |
|----|--------|---------|----------|
|    |        |         |          |

| My WAN IP           | 0.0.0.0       | RIP Direction Disable <b>•</b>                   |
|---------------------|---------------|--------------------------------------------------|
| Remote Gateway IP   | 0.0.0.0       | From first subnet to remote network, you have to |
| Remote Network IP   | 192.168.186.1 | Route T                                          |
| Remote Network Mask | 255.255.255.0 |                                                  |
| Local Network IP    | 192.168.3.1   | Change default route to this VPN tunnel ( Only   |
| Local Network Mask  | 255.255.255.0 | single wan supports this )                       |
|                     | More          |                                                  |
|                     |               | logr Cancel                                      |

2. VPN and Remote Access >> Connection Management sayfasına gidin ve VPN bağlantısı kurmak için Dial-Out kullanın.

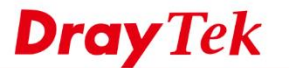

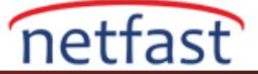

| Dial-out Tool                            | Refresh Seconds : 10 • Refresh |
|------------------------------------------|--------------------------------|
| General Mode: ( client ) 111,231,207,165 | ▼ Dial                         |
| Backup Mode:                             | ▼ Dial                         |

- 3. Port Redirection konfigürasyonu: VPN Server'da NAT >> Port Redirection sayfasına gidin.
  - a. Service Name girin.
  - b. Protocol seçin.
  - c. Public Port'a Internet istemcisinin bağlanacağı bağlantı noktasını girin.
  - d. Private IP için Remote Host'un IP'sini girin.
  - e. Private Port'a Remote Host'un kullandığı port numarasını girin.

## NAT >> Port Redirection

## Index No. 1

| 🗹 Enable      |              |
|---------------|--------------|
| Mode          | Single •     |
| Service Name  | remote       |
| Protocol      | TCP V        |
| WAN Interface | ALL 🔻        |
| Public Port   | 8080         |
| Private IP    | 192.168.3.11 |
| Private Port  | 80           |

Note: In "Range" Mode the End IP will be calculated automatically once the Public Port and Start IP have been entered.

| OK | Clear | Concel |
|----|-------|--------|
| Un | Clear | Cancel |

4. Ayarlar tamamlandıktan sonra, Remote Host'a Vigor Router'ın WAN IP'si ile tanımlanmış public bağlantı noktasına erişilebilir.